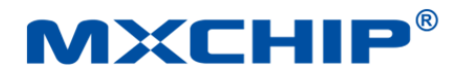

# **MXKit Development Kit**

**User Manual** 

#### **MXCHIP Development Board**

Version: 1.2

Date: 2022-8-12

Number: UM0010CN

# Introduction

MXKit Development Kit is an IoT development kit from MXCHIP. It can be used for smart hardware prototype development. The development kit provides an out-of-the-box intelligent hardware solution that facilitates the verification of the user's software and functions, allowing the product to quickly and securely connect to cloud service platforms and mobile phones, shortening the development cycle, and quickly reaching the market. The MXKit development kit consists of MXKit-Base, MXKit-Core.

- MXKit-Base board is a general-purpose development board with rich peripheral interfaces that is compatible with all MXKit-Core boards;
- MXKit-Core board is an IOT access core board containing MXCHIP wireless communication module.

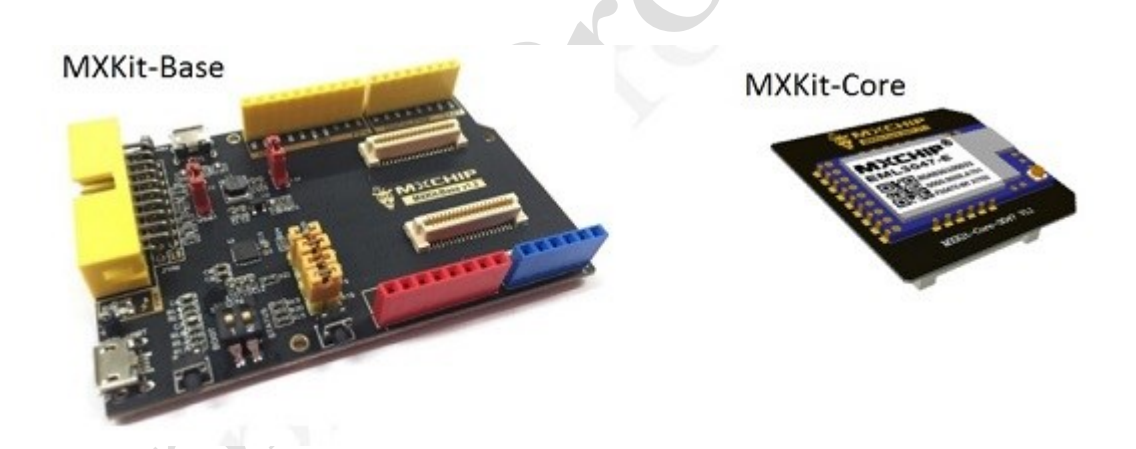

#### Copyright

Unauthorized use or copying of all or any part of the contents of this manual is prohibited. This applies especially to trademarks, model nomenclature, part numbers and graphics.

# **Update Record**

| Date       | Version | Description                                         |
|------------|---------|-----------------------------------------------------|
| 2018-1-17  | 1.0     | Initial document                                    |
| 2022-08-12 | 1.1     | Add MXKit-Core model.<br>Add development example.   |
| 2023-01-18 | 1.2     | Add MXKit-Core model including EMC3080 and EMC3180. |

# Catalog

| Intr | oducti  | on                                 | 1    |
|------|---------|------------------------------------|------|
| Upc  | late Re | cord                               | 1    |
| 1.   | Chara   | acteristic                         | 4    |
| 2.   | Dime    | nsion                              | 6    |
| 3.   | Hard    | ware layout                        | 7    |
| 4.   | MXK     | it-Base Detail                     | 8    |
|      | 4.1     | Power                              | 8    |
|      | 4.2     | USB to Dual UART                   | 9    |
|      | 4.3     | JTAG Debug Interface               | 10   |
|      | 4.4     | Switch and Button                  | 10   |
|      | 4.5     | Work Mode Selection                | . 11 |
|      | 4.6     | Automatic Control Circuit          | 11   |
|      | 4.7     | Arduino Port                       | .12  |
|      | 4.8     | MXPort                             | 15   |
| 5.   | MXK     | it-Core Detail                     | . 15 |
|      | 5.1     | Product Components                 | 15   |
|      | 5.2     | Product Model                      | 16   |
| 6.   | Devel   | opment board application example   | . 16 |
|      | 6.1     | List of necessary hardware         | 16   |
|      | 6.2     | Hardware connection mode           | .17  |
|      | 6.3     | Development based on AT firmware   | .17  |
|      | 6.4     | Development Based on MXOS firmware | . 19 |
| 7.   | Sales   | and Technical Support Information  | . 20 |

# Figure

| Sales and Technical Support Information |
|-----------------------------------------|
| gure                                    |
| Figure 1 MXKit-Base Function Diagram    |
| Figure 2 MXKit-Base Overall Demension   |
| Figure 3 Top layout7                    |
| Figure 4 Bottom layout7                 |
| Figure 5 USB Power Supply Circuit       |
| Figure 6 5V to 3.3V Convertor Circuit   |
| Figure 7 USB to Dual UART circuit       |
| Figure 8 Serial port display in PC      |
| Figure 9 JTAG Debug Circuit             |
| Figure 10 Switch and Button Circuit11   |
| Figure 11 Automatic control circuit     |

| Figure 12 MX Port Circuit                |  |
|------------------------------------------|--|
| Figure 13 MXKit-Core Diagram             |  |
| Figure 14 MXKit Development Hardware     |  |
| Figure 15 Serial Port Tool Configuration |  |
| Figure 16 Enter into AT Command Mode     |  |
| Figure 17 Ensure in AT Command Mode      |  |

## Table

| Table 1 MXKit-Base Function Description |  |
|-----------------------------------------|--|
| Table 2 USB Power Selection             |  |
| Table 3 MXKit-Base Work Mode            |  |
| Table 4 Logic Table                     |  |
| Table 5 Arduino Pin Function            |  |
| Table 6 MXKit-Core Model                |  |
|                                         |  |

### 1. Characteristic

- 1 \* Standard Arduino interface
- 1 \* MX Port interface, connected with MXKit-Core board through board-to-board connector
- 1 \* JTAG/SWD
- 2 \*USB. Optional power supply:

- When the jumper cap is connected to USB1 of J2 interface, select USB1-UART at the bottom left to supply power to the system. In addition to supplying power to the system, USB1-UART can also be used as two UART interfaces as user serial ports and debugging serial ports. Where, Enhanced COM Port is the user serial port and Standard COM Port is the debugging serial port.

- When the jumper cap is connected to USB2 of J2 interface, select USB2 above to supply power to the system. In addition to supplying power to the system, USB2 can also be used as a USB data transmission interface.

- 1 \* Power indicator D1
- 1 \* 5V to 3.3V step-down conversion circuit, output 3.3V voltage for module use.
- 2 \* position dial switch: BOOT and STATUS
- 2 \* key: RESET and ELINK

Designed with automatic control circuit, which can control the DTR of CP2015 through the upper computer\_SCI and RTS\_SCI, and then realize the function of resetting the automatic control system and entering the Bootloader mode.

The functional block diagram of MXKit-Base is shown in Figure 1, and the functional description is shown in Table 1.

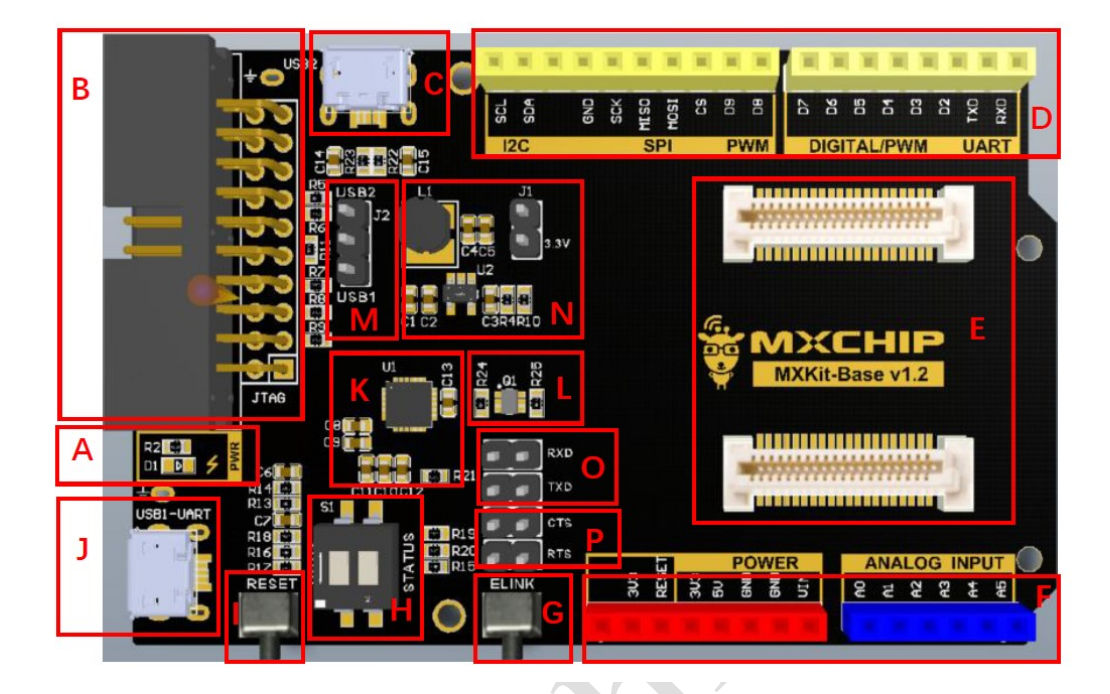

### Figure 1 MXKit-Base Function Diagram

| Table I MARIE-Dase Function Description | Table 1 MXKit-Base Function Descrip | tion | í |
|-----------------------------------------|-------------------------------------|------|---|
|-----------------------------------------|-------------------------------------|------|---|

| Name | Description                                                              |
|------|--------------------------------------------------------------------------|
| А    | Power indicator LED                                                      |
| В    | JTAG / SWD                                                               |
| С    | MicroUSB port to support power for system and USB data transmission.     |
| D, F | Arduino                                                                  |
| Е    | MXPort interface                                                         |
| G    | Easylink button                                                          |
| Н    | 2 bit dial switch (BOOT & STATUS)                                        |
| Г    | RESET button                                                             |
| J    | MicroUSB port to support power for system and USB to dual UART function. |
| К    | USB to dual UART circuit                                                 |
| L    | Automatic control circuit                                                |
| М    | Power selection                                                          |
| Ν    | 5V to 3.3V voltage convertor                                             |

| Name | Description                                                                                                    |
|------|----------------------------------------------------------------------------------------------------|
| 0    | <ul> <li>Jumper terminal for UART_TXD &amp; USER_UART_RXD of wireless module</li> <li>Default is connected. At this time, the user serial port and debug serial port log information of the module are output from J;</li> <li>When the module is not connected, the user serial port log information of the module will be output from the UART port in D.</li> </ul> |
| Р    | <ul> <li>Jumper terminal for UART_CTS &amp; USER_UART_RTS of wireless module</li> <li>Default is connected., which enables the user serial port hardware flow control function of the module;</li> <li>When it is not connected, turn off the user serial port hardware flow control function of the module.</li> </ul>                                                |

### 2. Dimension

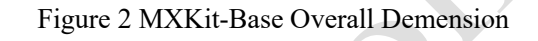

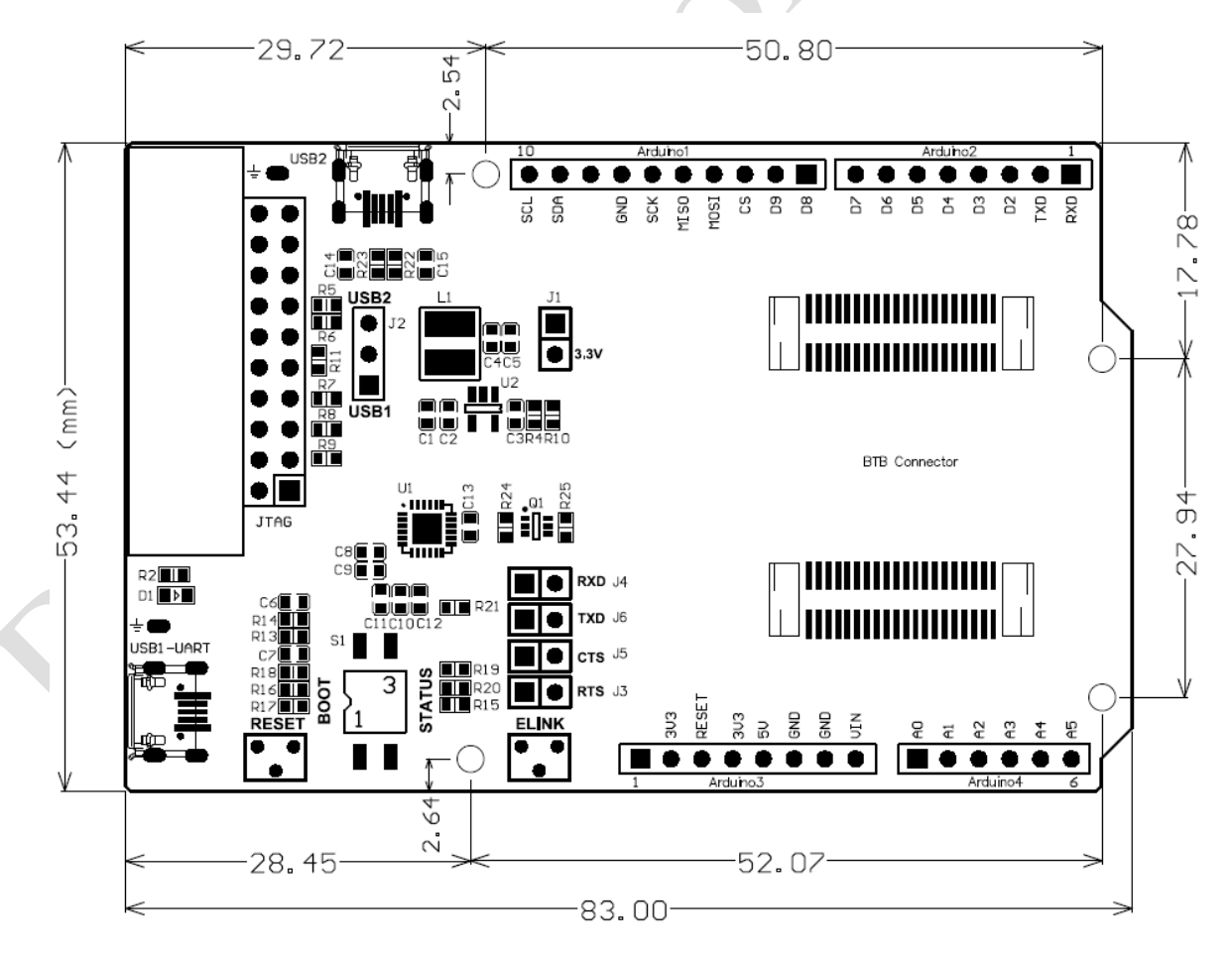

### **3. Hardware layout**

Figure 3 Top layout

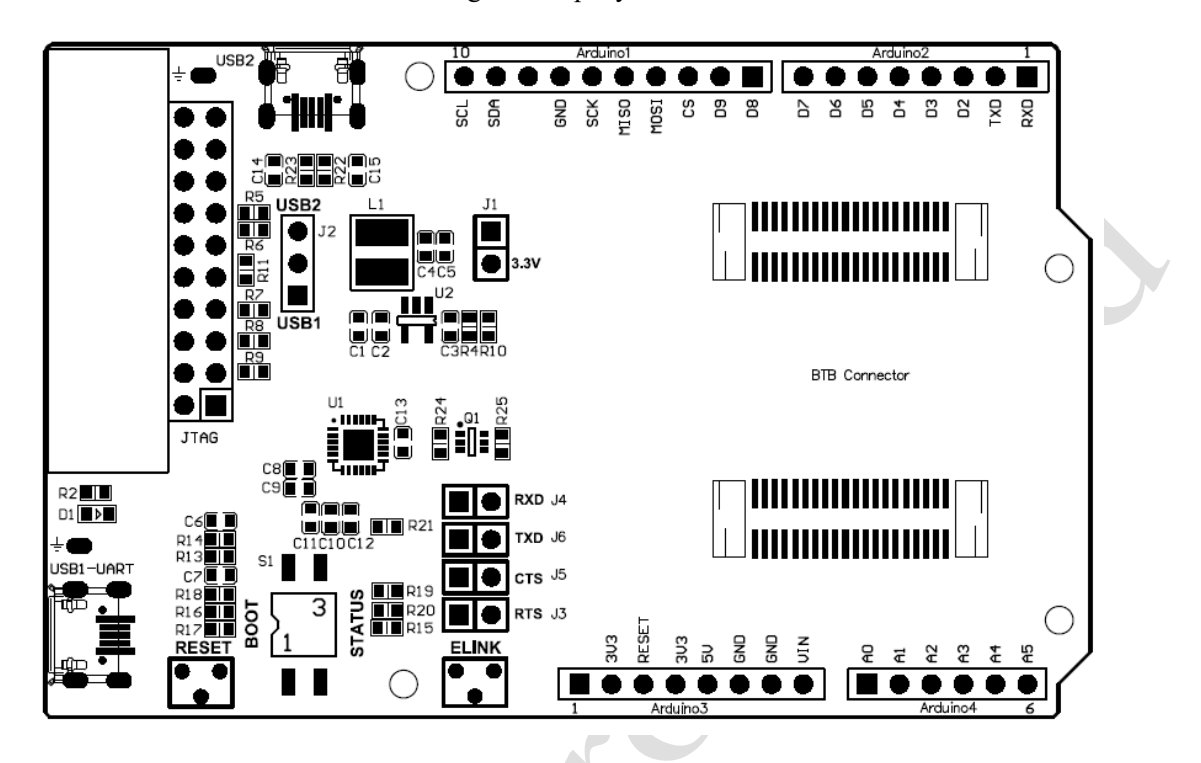

Figure 4 Bottom layout

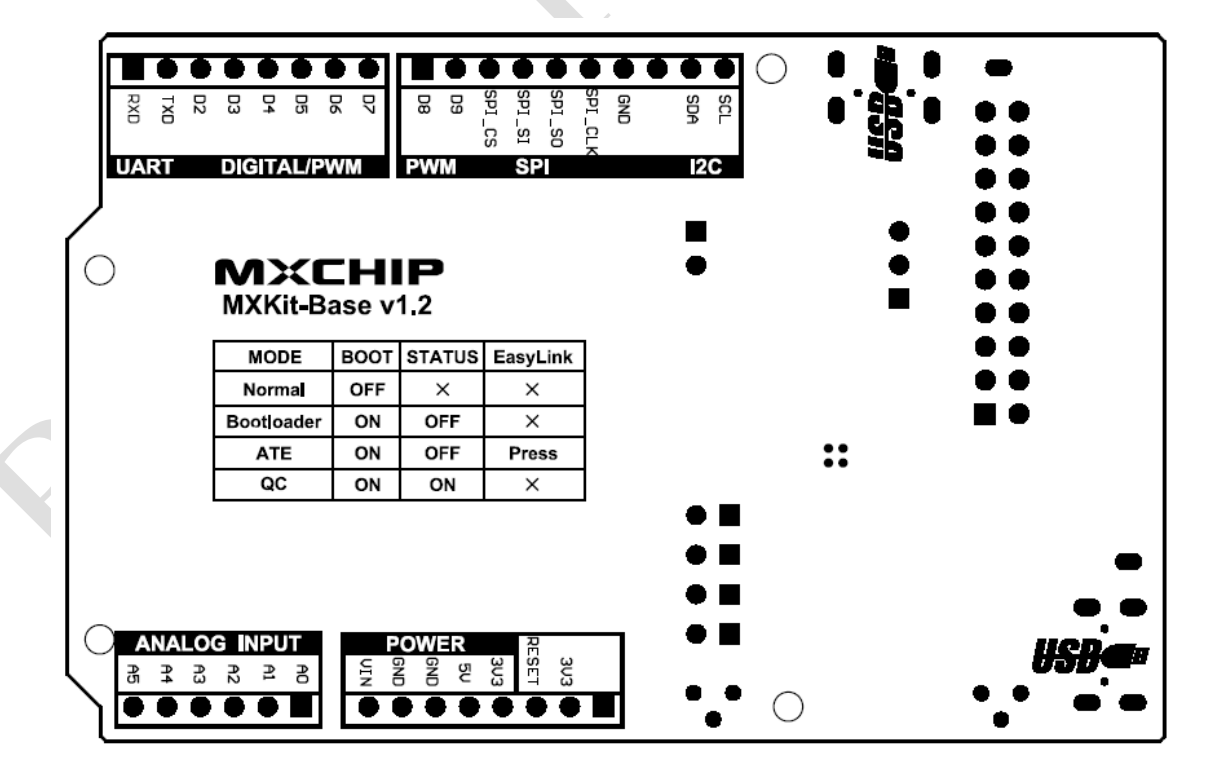

### 4. MXKit-Base Detail

#### 4.1 **Power**

MXKit-Base uses USB interface for power supply, which can be selected from USB1 or USB2 through J2. The power selection mode is shown in Table 2.

| J2          | Description          |
|-------------|----------------------|
| Fitted: 1-2 | Power supply by USB1 |
| Fitted: 2-3 | Power supply by USB2 |

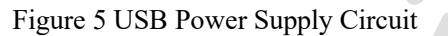

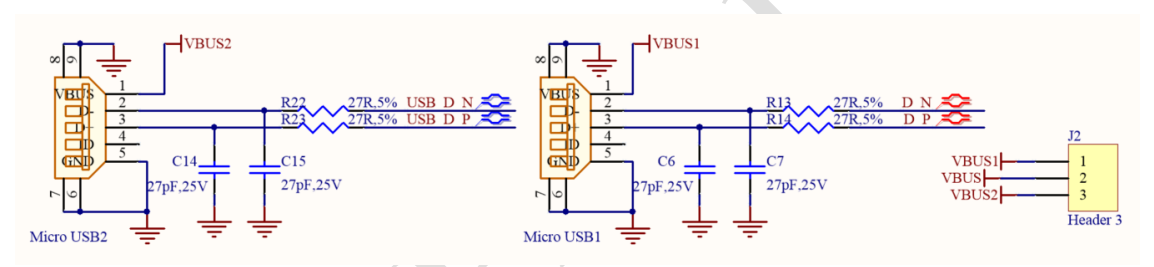

MXKit-Base board adopts a 3.3V high-efficiency DC-DC with the model of TLV62565. TLV62565 is a high efficiency (95%), constant frequency (1.5MHz) monolithic synchronous step-down voltage regulator. The device has adjustable output voltage versions and 1.5V, 1.8V fixed voltage output versions. The maximum output current is 1.5A, but the static loss is only 50uA. The input voltage range of 2.7V to 5.5V makes TLV62565 very suitable for single-cell lithium-ion battery power supply applications. The switching frequency is set at 1.5MHz internally, which is convenient to use small surface-mount inductors and capacitors. The device has the function of over-temperature protection. The internal synchronous switch improves the efficiency and eliminates the external Schottky diode.

The circuit schematic diagram of 5V to 3.3V is shown in Figure 6. When the power supply works normally, the power indicator D1 will be on. The current test function is designed. The current of the board can be detected through the J1 socket, and then the power consumption can be calculated.

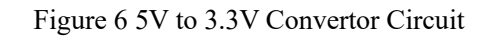

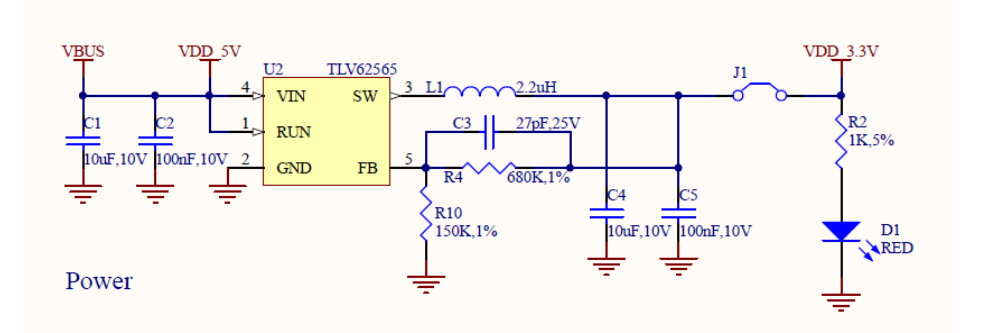

Users should pay attention to: during normal use, J1 must be short-circuited with jumper cap, otherwise 3.3V power supply cannot be output, resulting in system failure to work.

### 4.2 USB to Dual UART

In order to facilitate users to use and debug, the MXKit-Base board is equipped with USB dual UART circuit and chip CP2105.

- MODEM interface signal to support hardware and software flow control
- Interface supports UART 7 / 8 Bit data bits, 1 / 2 stop bits, parity check, Mark/Space check or no check;
- Communication speed: 300bps-2Mbps (TTL), 320 Byte transmission buffer;
- The level converter is integrated, and the I/O port level supports 5V-3.3V level logic.
- Fully compatible with USB 2.0

USB to dual UART is shown in Figure 7.

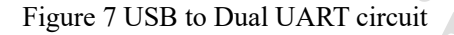

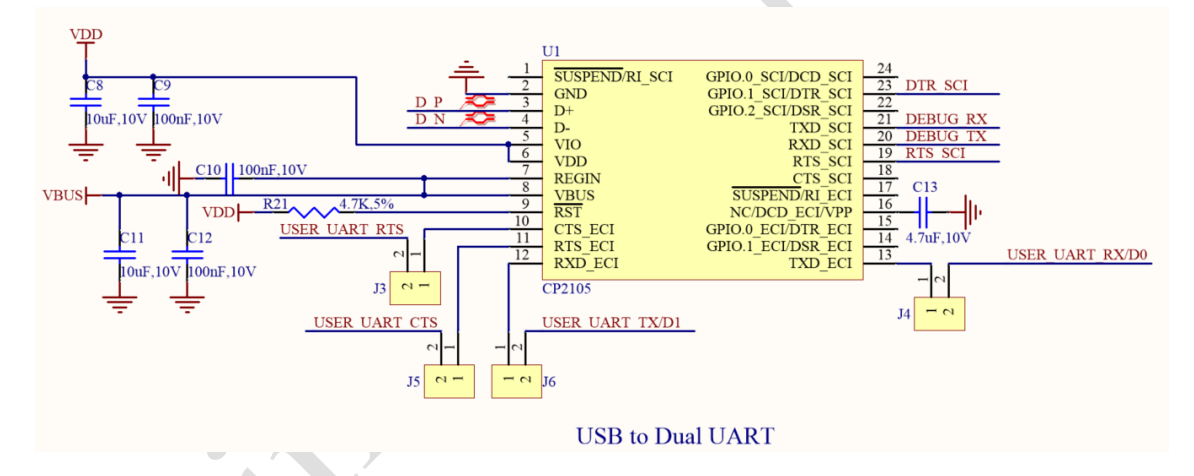

MXKit-Base is connected with PC through Micro-USB. After installing the driver, two serial ports will be added to the PC port, as shown in Figure 8

Figure 8 Serial port display in PC

端口 (COM 和 LPT)

Silicon Labs Dual CP210x USB to UART Bridge: Enhanced COM Port (COM47) Silicon Labs Dual CP210x USB to UART Bridge: Standard COM Port (COM48)

Enhanced COM Port is user serial port, Standard COM Port is debugging serial port.

Download address of CP2105:

https://www.silabs.com/products/development-tools/software/usb-to-uart-bridge-vcp-drivers .

The following two points need to be paid attention to during using process:

(1) In Figure 1, the O region RXD (J4) and TXD (J6) default using a jumper cap by default, when

the module user serial port communicates with the PC by USB1-UART; when the module

communicates with the TXD and RXD of the Arduino interface, the RXD (J4) and the jump line

terminals need to be disconnected.

(2) When using the hardware flow control function of the user's serial port, the P area CTS (J5) and

RTS (J3) in Figure 1 need a short jump cap, and please disconnect when the hardware flow control

function is not used.

### 4.3 JTAG Debug Interface

MXKit-Base supports the standard JTAG (20PIN) download debugging interface, which can easily connect debugging tools such as J-LINK or U-LINK2, and supports JTAG and SWD modes. The schematic diagram of JTAG interface circuit is shown in Figure 9

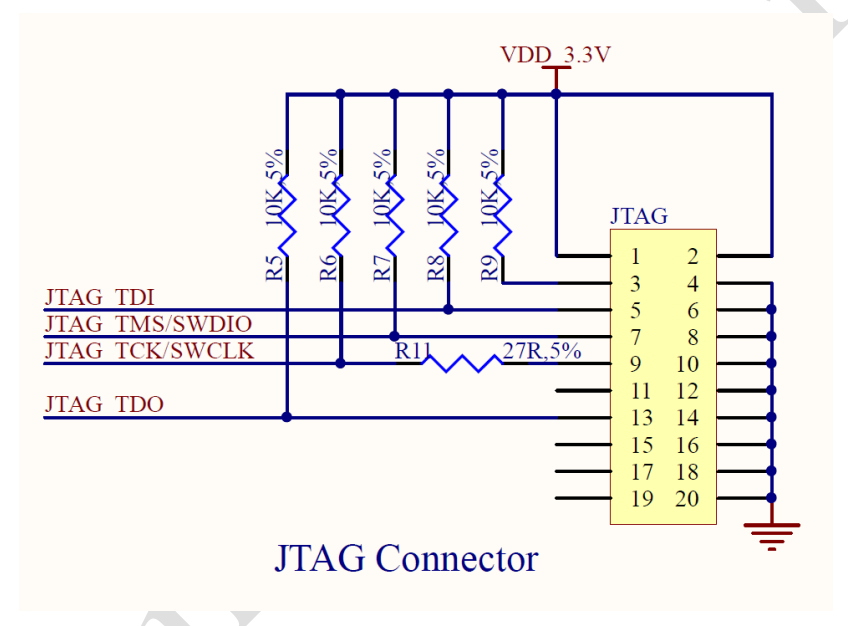

#### Figure 9 JTAG Debug Circuit

### 4.4 Switch and Button

To facilitate user debugging, the MXKit-Base board provides a 2 digit dialing switch and two keys near the bottom left side of the board. The state of BOOT and STATUS can be controlled by the code switch, and RESET and Easylink are controlled by buttons. The schematic diagram of this part is shown in

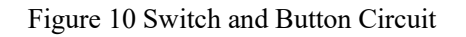

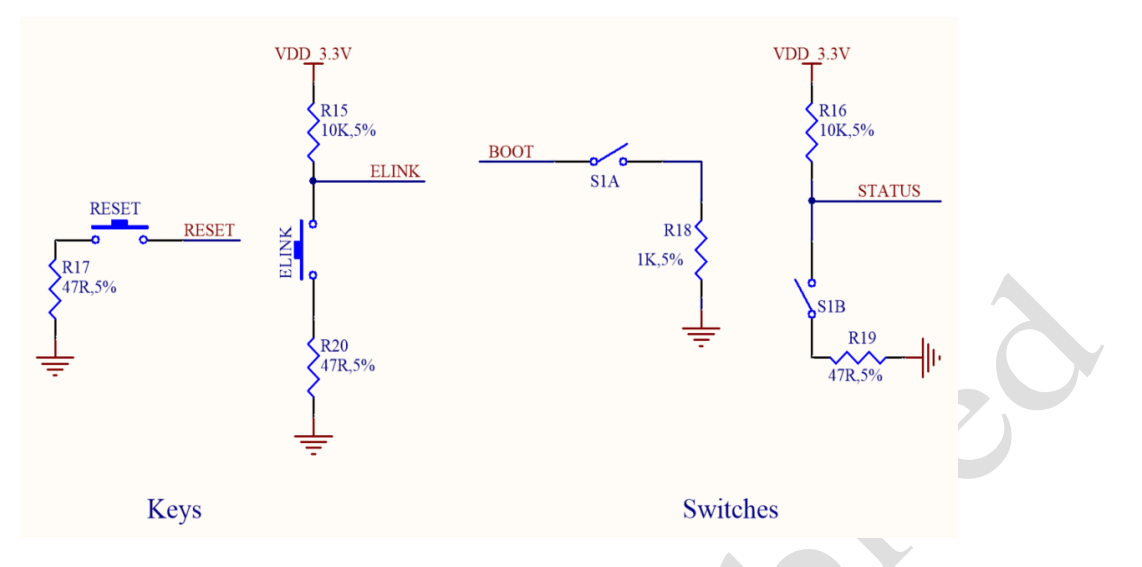

### 4.5 Work Mode Selection

By controlling the dialing switch and key switch on the MXKit-Base, the user can make the MXCHIP wireless module into different working modes, for example, when the BOOT is allocated to the ON state, it will automatically enter the Bootloader mode after the power boot is started. The corresponding state of the pin in each mode of work is shown in Table 3.

| Table 5 WART-Dase Work Wode |      |        |          |  |
|-----------------------------|------|--------|----------|--|
| Mode                        | воот | STATUS | EasyLink |  |
| Normal                      | OFF  | ×      | ×        |  |
| Bootloader                  | ON   | OFF    | ×        |  |
| ATE                         | ON   | OFF    | Press    |  |
| QC                          | ON   | ON     | ×        |  |

#### Table 3 MXKit-Base Work Mode

#### 4.6

### **Automatic Control Circuit**

The automatic control circuit is designed on the MXKit-Base board, which can control the DTR\_SCI

and RTS\_SCI of CP2015 through the upper computer, and then realize the automatic control system reset and the function of entering the Bootloader mode. As shown in

Figure 11 Automatic control circuit

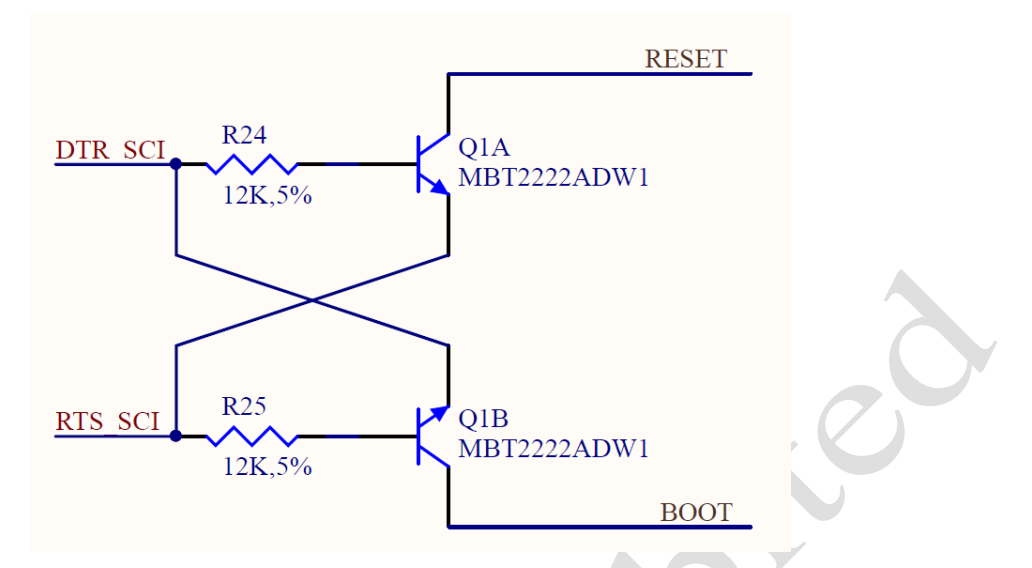

The automatic control logic table is shown in

| Auto Control Circuit |         |       |      |
|----------------------|---------|-------|------|
| RTS_SCI              | DTR_SCI | RESET | BOOT |
| 1                    | 1       |       | 1    |
| 0                    | 0       | 1     | 1    |
| 1                    | 0       | 1     | 0    |
| 0                    | 1       | 0     | 1    |

### 4.7 Arduino Port

MXKit-Base board supports the standard Arduino interface, which can be easily inserted into various Arduino interface expansion boards. The definition of the Arduino interface pin is shown in

**m** 1 1

#### Table 5 Arduino Pin Function

<u>MX</u>CHIP<sup>®</sup>

|   | Connector         | Pin Number | Pin name | Function          |
|---|-------------------|------------|----------|-------------------|
|   |                   | 10         | D15      | I2C1_SCL          |
|   |                   | 9          | D14      | I2C1_SDA          |
|   |                   | 8          | NC       | NC                |
|   |                   | 7          | GND      | ground            |
|   | Andwing 1 digital | 6          | D13      | SPI_CLK           |
|   | Ardumor digitar   | 5          | D12      | SPI_MISO          |
|   |                   | 4          | D11      | SPI_MOSI          |
|   |                   | 3 D10 S    | SPI_CS   |                   |
|   |                   | 2          | D9       | D9                |
|   |                   | 1          | D8       | D8                |
|   |                   | 8          | D7       | D7                |
|   |                   | 7          | D6       | D6                |
|   |                   | 6          | D5       | D5                |
|   | Arduino? digital  | 5          | D4       | D4                |
|   | Ardunio2 dignar   | 4          | D3       | D3                |
|   |                   | 3          | D2       | D2                |
|   |                   | 2          | D1       | USER_UART_TX      |
|   |                   | 1          | D0       | USER_UART_RX      |
|   | Arduino3 power    | 1          | NC       | NC                |
|   |                   | 2          | VDD_3.3V | 3.3V input/output |
|   |                   | 3          | RESET    | RESET             |
|   |                   | 4          | VDD_3.3V | 3.3V input/output |
|   |                   | 5          | VDD_5V   | 5V output         |
| / |                   | 6          | GND      | ground            |
|   |                   | 7          | GND      | ground            |
|   |                   | 8          | VIN      | Power input       |
|   | Arduino4 analog   | 1          | A0       | A0                |
|   |                   | 2          | A1       | A1                |

| 3 | A2 | A2 |
|---|----|----|
| 4 | A3 | A3 |
| 5 | A4 | A4 |
| 6 | A5 | A5 |

#### 4.8 MXPort

MXKit-Base board provides a flexible MXPort interface for developers, which is compatible with all MXKit-Core boards. The MXPort interface is shown in

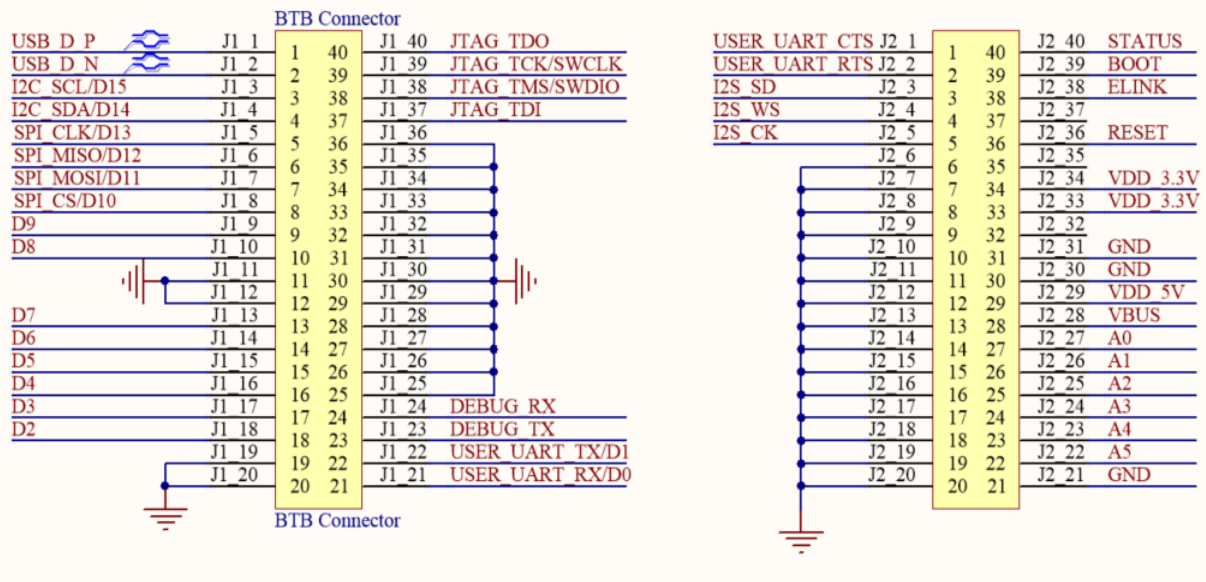

#### Figure 12 MX Port Circuit

### MXPort Interface

# 5. MXKit-Core Detail

### Product Components

On the MXKit-Core board, the MXCHIP wireless communication module is connected to the MXKit-Base board through the MXPort interface, mainly including:

- MXPort interface is connected with MXKit-Base board through board-to-board connector.
- MXCHIP wireless communication module, including Wi-Fi module, BLE module, Wi-Fi+BT module.

The schematic diagram of MXKit-Core board is shown in Figure 13.

5.1

#### Figure 13 MXKit-Core Picture

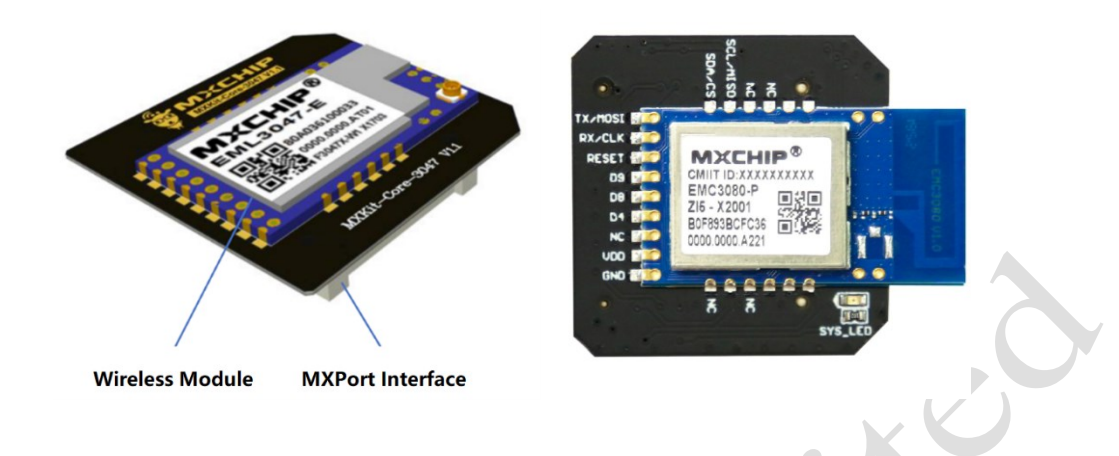

### 5.2 Product Model

The existing MXKit-Core board models are shown in Table 6.

| MXKit-Core 型号        | 适用模块                 |
|----------------------|----------------------|
| MXKit-Core-3070      | EMW3070 系列           |
| MXKit-Core-3090      | EMW3090、EMW3090V2 系列 |
| MXKit-Core-3020      | EMC3020 系列           |
| MXKit-Core-3380      | EMC3380 系列           |
| MXKit-Core-3080      | EMW3080、EMW3080V2 系列 |
| MXKit-Core-3080/3280 | EMC3080、EMC3280 系列   |
| MXKit-Core-3072      | EMW3072 系列           |
| MXKit-Core-3060      | EMW3060 系列           |
| MXKit-Core-3010      | EMW3010 系列           |
| MXKit-Core-1082      | EMB1082 系列           |

#### Table 6 MXKit-Core Model

# 6. Development board application example

6.1

### List of necessary hardware

Figure 14 MXKit Development Hardware

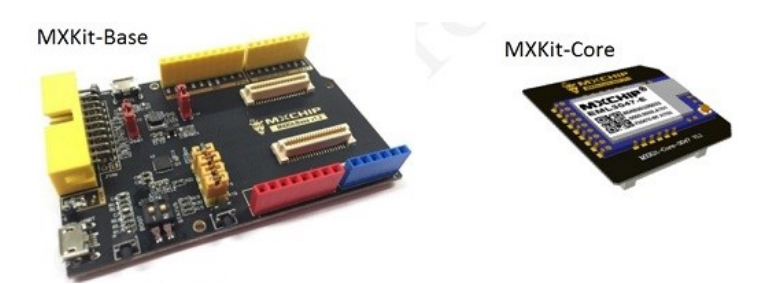

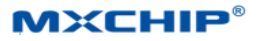

JLink Debugger

micro USB Data Cable

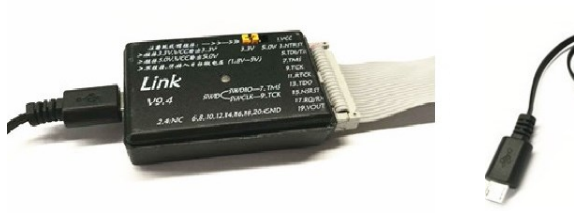

- MXKit-Base \*1 (Used for power supply, providing reset and status keys for the core board, and user serial port connection functions);
- MXKit-Core \* 1;
- JLink V9 Debugger \* 1(Used for Simulation download function for supporting software secondary development);
- Micro-USB Data Cable \* 1 (Used to power the development board and communicate data between PC and module).

### 6.2 Hardware connection mode

• Connecting serial port: connect the MXKit development kit to the PC through Micro-USB cable to provide power and connect serial port for the development kit, namely:

User PC USB port -->Micro USB cable -->Development kit microUSB port

• Connecting simulator: connect the JTAG port of the development kit to the PC through the JLink or STLink (only for ST chips) simulator, namely:

User PC USB port ->USB cable ->simulator ->JTAG cable ->development kit

### 6.3 Development based on AT firmware

Based on the AT application firmware development, it is not necessary to connect the emulator, but only to connect the serial port.

• Software preparation:

1. The AT firmware of the corresponding module, download address: https://docs.mxchip.com/en/ohlmv1/xstr46.html

2. AT command serial port debugging software, download address: <u>http://www.geshe.com/zh-cn/products/ggenius</u>.

• Open the serial port:

Connect the user serial port of the development kit to the PC through the Mini USB cable, and find the enhancement COM port number in the PC's control panel - device manager, open the serial port tool, and create the connection. The configuration is shown in Figure 15 (taking EMW3080 as an example):

|                                                                                                    |      |                   |      |                                         | - (                                                      | • 🛛      |  |
|----------------------------------------------------------------------------------------------------|------|-------------------|------|-----------------------------------------|----------------------------------------------------------|----------|--|
| ──────────────────────────────────────                                                                                   |      |                   |      |                                         | ۵ 🍟                                                      | <b>I</b> |  |
| 単口号:     COM47 v     停止位:     1     v       波特率:     115200 v     校验位:     无     v       数据位:     8     流控制:     无     v | RTS: | Hex<br>HEX<br>HEX |      | ● 日 ● ● ● ● ● ● ● ● ● ● ● ● ● ● ● ● ● ● | <ul> <li>▶ 剪切</li> <li>♪ 复制</li> <li>&gt; 無删除</li> </ul> | 属性       |  |
|                                                                                                    |      |                   |      |                                         |                                                          |          |  |
|                                                                                                    |      |                   |      |                                         |                                                          |          |  |
| 1 宏爱注册指码模式,立即冲越通过指标不分式进行                                                                                                 | 4    | 2016              | 許串 🔽 | AT\r                                    | 0                                                        |          |  |
|                                                                                                    | y    | 模式切换 字            | 符串・  |                                         | 0                                                        |          |  |
|                                                                                                    | 🃁 进入 | AT指令模式 字          | 符串 💌 | +++                                     | 0                                                        |          |  |
|                                                                                                    | 🏓 退出 | AT指令模式 字          | 符串 🔽 | AT+CIPSENDRAW\r                         | 0                                                        |          |  |
|                                                                                                    | 🏓 推出 | AT指令模式 字          | 符串 💌 | AT+BTSENDRAW\r                          | 0                                                        |          |  |
|                                                                                                    |      | 系统 字              | 符串 💌 |                                         | 0                                                        |          |  |
|                                                                                                    | 🏓 査询 | 固件版本号 字           | 符串 💌 | AT+FWVER?\r                             | 0                                                        |          |  |
|                                                                                                    | 🏓 査询 | 系统运行时间字           | 符串 🔻 | AT+SYSTIME?\r                           | 0                                                        |          |  |
|                                                                                                    | 🏓 査询 | 系统剩余空门 字          | 符串 💌 | AT+MEMFREE?\r                           | 0                                                        |          |  |
|                                                                                                    | 🏓 恢复 | 模块出厂设计 字          | 符串 🝷 | AT+FACTORY\r                            | 0                                                        |          |  |
|                                                                                                    | 🏓 重启 | 模块 字              | 符串 💌 | AT+REBOOT\r                             | 0                                                        |          |  |
|                                                                                                    | 🏓 关闭 | wevent事件 字        | 符串 🝷 | AT+WEVENT=OFF\r                         | 0                                                        |          |  |
|                                                                                                    |      | 开启低 字             | 符串 🔽 |                                         | 0                                                        |          |  |
|                                                                                                    | 🍠 开启 | 低功耗 字             | 符串 🔻 | AT+WLPC=ON\r                            | 0                                                        |          |  |
|                                                                                                    | •    |                   |      |                                         | ]                                                        |          |  |
| 就绪                                                                                                    |      |                   | 发10  | 60收268 🕘 COM47                          | 115200,8,1                                               | ,N:      |  |

#### Figure 15 Serial Port Tool Configuration

#### • Enter AT Command Mode

Open Serial tool, and send "+++", then return "OK", which means enter to AT Command Mode successfully. As shown in Figure 16.

Figure 16 Enter into AT Command Mode

```
11

12 [2017-08-01 13:50:35.587 T]+++

13 [2017-08-01 13:50:35.702 R]

14 OK
```

For more usage of AT instruction, refer to the document: https://docs.mxchip.com/en/ohlmv1/eca5x9.html.

#### • Ensure AT Command Mode

Send "+++", and return "OK", which means enter to AT Command Mode successfully. As shown in Figure 17.

Figure 17 Ensure in AT Command Mode

```
1 [2018-05-10 17:14:11.910 T]AT

2 

3 [2018-05-10 17:14:11.939 R]AT

4 

5 OK
```

### 6.4 Development Based on MXOS firmware

For module firmware development based on MXOS, it is necessary to connect the JLinkV9 simulator and the serial port for debugging.

To use the MXKit development kit for the secondary development of module firmware, a development environment needs to be built first. See the MXOS development document on the official website for details: https://docs.mxchip.com/en/xgk73y/fg9v4g/yaqqcr2oa1za0xs3.html .

### 7. Sales and Technical Support Information

If you need to consult or purchase this product, please call Shanghai MXCHIP Technology Co., Ltd. during office hours.

Office hours: Monday to Friday morning: 9:00~12:00, afternoon: 13:00~18:00

Tel:+86-21-52655026

Contact address: 9/F, No. 5, Lane 2145, Jinshajiang Road, Putuo District, Shanghai

Post code: 200333

Email: sales@mxchip.com